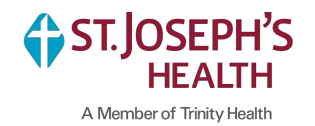

Please use the following instructions to complete your Form I-9. You'll access your Form I-9 from your Workday inbox. If you are having issues accessing Workday from home, please reach out to the HR Service Center at 1-877-750-HR4U (4748).

## **1.** Open your Form I-9 inbox assignment in Workday. Click link "Complete Form I-9" under Instruction Details.

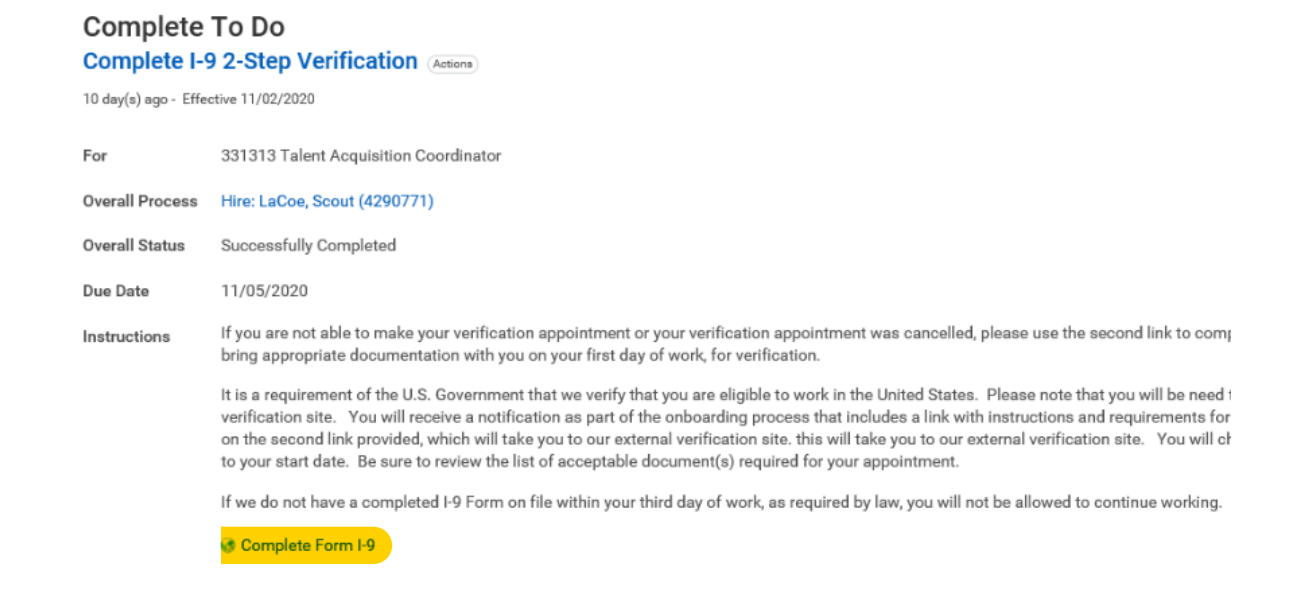

2. Please select "St. Joseph's Health, Syracuse, NY" from the Location drop-down

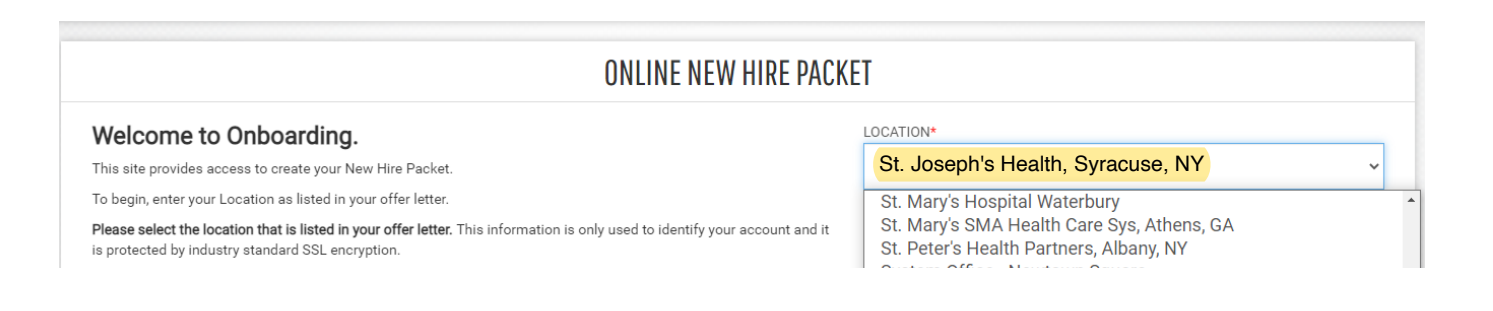

3. Next, you'll see the below instructions page. After reading through the information, press Continue.

| WELCOME TO YOUR EMPLOYMENT CENTER!                                                                                                    |                                      |  |
|----------------------------------------------------------------------------------------------------|--------------------------------------|--|
| We are excited to welcome you as our new team member!                                                                                                   | Standard, Mount Carmel Health System |  |
| You are now ready to begin completing your Form I-9. The process takes between 5 and 10 minutes to complete<br>and doesn't need to be done all at once. | 2 Forms to Complete                  |  |
| Please complete this form before your start date. If you need any assistance please reach out to your hiring                                            | Personal Information                 |  |
| manager or HK Representative.                                                                                                    | I-9 (Remote)                         |  |
| EFX<br>2020 Equifax, Inc., All rights reserved<br>Privacy Policy   Terms of Use                                                                         | d                                    |  |
| CONTINUE »                                                                                                    |                                      |  |

4. Under Personal Information you'll fill out all the below fields then scroll down to Physical Address.

| Denne di efermetion           |                                      |                        |  |  |
|-------------------------------|--------------------------------------|------------------------|--|--|
| ersonal information           | Personal Information                 |                        |  |  |
| PERSONAL IDENTIFICATION       | Personal IDENTIFICATION              |                        |  |  |
| Social Security Number*       | Confirm Social Security Number*      |                        |  |  |
|                               | ، ••••••••                           | - OR - SSN Applied For |  |  |
| First Name (Given Name)* Midd | lle Initial Last Name (Family Name)* | Other Last Name Used   |  |  |
| Jane                          | Doe                                  |                        |  |  |
| Email Address*                | Telephone*                           | Date of Birth*         |  |  |
| Jane.Doe@mchs.com             | (614) 546-4149                       | 01-01-1990             |  |  |
|                               |                                      |                        |  |  |

## 5. Add your home address to the fields below Physical Address.

|   |                                                                          | PERSUNAL INFURMATION<br>Standard, Mount Carmel Health System      |                                                                                            | Summary                          |
|---|--------------------------------------------------------------------------|-------------------------------------------------------------------|--------------------------------------------------------------------------------------------|----------------------------------|
|   | EMPLOYMENT CENTER                                                        | PHYSICAL ADDRESS                                                  |                                                                                            |                                  |
|   | Personal Information                                                     | Street Address*                                                   | Apt                                                                                        |                                  |
| Ð | I-9 (Remote)                                                             | 6150 East Broad Street                                            |                                                                                            |                                  |
|   |                                                                          | Zip code*                                                         | City* State*                                                                               |                                  |
|   |                                                                          | 43213                                                             | Columbus OH                                                                                |                                  |
|   |                                                                          | County*                                                           |                                                                                            |                                  |
|   |                                                                          | Franklin                                                          |                                                                                            |                                  |
|   |                                                                          |                                                                   |                                                                                            |                                  |
|   |                                                                          | SIGNATURE                                                         |                                                                                            |                                  |
|   |                                                                          | By electronically signing this documer                            | t below, you:                                                                              |                                  |
|   |                                                                          | <ul> <li>Agree that your initials, in conju<br/>yours.</li> </ul> | nction with your personal password that you used to gain access to the system, will identi | fy that record or transaction as |
|   | 2020 Equifax, Inc., All rights reserved<br>Privacy Policy   Terms of Use |                                                                   | « BACK CONTINUE »                                                                          |                                  |

## 6. Scroll down to Signature and type in your initials then press Continue

|                                                                          | PERSONAL INFORMATION<br>Standard, Mount Carmel Health System                                                                                                    |
|--------------------------------------------------------------------------|----------------------------------------------------------------------------------------------------|
| EMPLOYMENT CENTER                                                        |                                                                                                    |
| Personal Information                                                     | SIGNATING                                                                                                    |
| 1-9 (Remote)                                                             | By electronically signing this document below, you:  Agree that your initials, in conjunction with your personal password that you used to gain access to the system, will identify that record or transaction as yours.  Agree that because an electronic record or transaction undertaken with your password will be attributed to you, it is essential that you keep it secure. You also agree that you will not disclose your password to another person.  Understand that a record or signature may not be denied legal effect or enforceability solely because it is in electronic form.  Attest that the information you have provided is correct to the best of your knowledge, and understand that such information may be used to auto-fill other required documentation.  Your Initials.*  JND |
| 2020 Equifax, Inc., All rights reserved<br>Privacy Policy   Terms of Use | « BACK CONTINUE »                                                                                                    |

7. Next, you'll add your start date (orientation date) to the field below. You can find this in your offer letter.

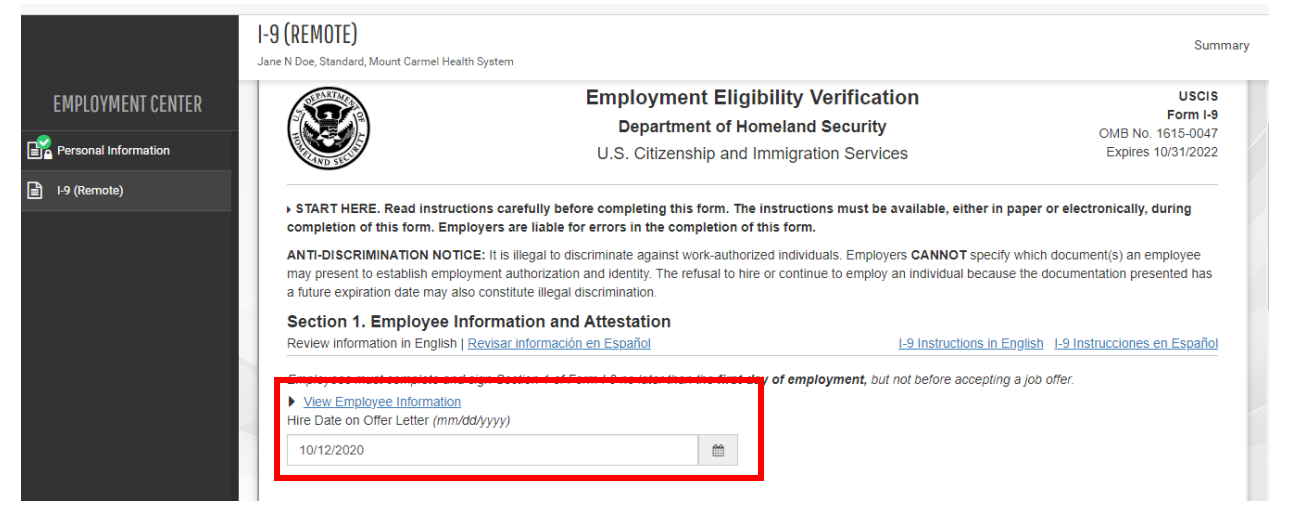

8. Scroll down to the Citizen Attestation section and select one of the four (4) options that pertains to you. Next, you'll select the option that pertains to you under Preparer and/or Translator Certification. Press Continue.

|                                                                          | I-9 (REMOTE)<br>Jane N Doe, Standard, Mount Carmel Health System                                                                                                    | nary |  |
|--------------------------------------------------------------------------|----------------------------------------------------------------------------------------------------|------|--|
| EMPLOYMENT CENTER                                                        | Citizenship Attestation<br>I am aware that federal law provides for imprisonment and/or fines for false statements or use of false documents in connection with the completion of |      |  |
| Personal Information                                                     | this form.                                                                                                    |      |  |
| I-9 (Remote)                                                             | emote) I attest, under penalty of perjury, that I am <ul> <li>I A citizen of the United States •</li> </ul>                                                                       |      |  |
|                                                                          |                                                                                                    |      |  |
|                                                                          | O 2. A noncilizen national of the United States (see instructions) o                                                                                                    |      |  |
|                                                                          | ○ 3. A lawful permanent resident <b>?</b>                                                                                                    |      |  |
|                                                                          | ○ 4. An alien authorized to work until                                                                                                    |      |  |
| Preparer and/or Translator Certification                                 |                                                                                                    |      |  |
|                                                                          |                                                                                                    |      |  |
|                                                                          | A preparer(s) and/or translator(s) assisted the employee in completing Section 1.                                                                                                 |      |  |
| 2020 Equifax, Inc., All rights reserved<br>Privacy Policy   Terms of Use | CEdit Personal Info                                                                                                    |      |  |

**9.** Review the information under **Employee Review**. \*Double check your Date of Birth, Social Security Number and spelling of your name. If any of this information is incorrect use the **Edit Personal Info link** shown below. Once the information has been reviewed and looks correct, check the box and press **Continue**.

|                                                                                                    | I-9 (REMOTE) Sun<br>Jane N Doe, Standard, Mount Carmel Health System                                                                                                    | nmary    |  |  |
|----------------------------------------------------------------------------------------------------|----------------------------------------------------------------------------------------------------|----------|--|--|
| EMPLOYMENT CENTER                                                                                                    |                                                                                                    | Ð        |  |  |
| Personal Information                                                                                                    |                                                                                                    | _        |  |  |
| l-9 (Remote)                                                                                                    | EIVIPLOTEE REVIEW           Review information in English   <u>Revisar información en Español</u> 1-9 Instructions in English           I-9 Instructions in English                              | <u>u</u> |  |  |
|                                                                                                    | This information should be reviewed and completed by the employee who prepared the I-9 form.                                                                                                    |          |  |  |
|                                                                                                    | Jane N Doe                                                                                                    |          |  |  |
|                                                                                                    | Date of Birth: 01/01/1990<br>U.S. Social Security Number: 123-45-6789<br>Address: 6150 East Broad Street Columbus, OH 43213<br>E-mail Address: Jane.doe@mchs.com<br>Telephone Number: 6145464149 |          |  |  |
|                                                                                                    | Work Status: A Citizen of the United States                                                                                                    |          |  |  |
|                                                                                                    | Hire Date on Offer Letter:: 10/12/2020                                                                                                    |          |  |  |
|                                                                                                    | I-9 (REMOTE)<br>Jane N Doe, Standard, Mount Carmel Health System                                                                                                    | mmary    |  |  |
| EMPLOYMENT CENTER                                                                                                    | EMPLOYEE ELECTRONIC SIGNATURE                                                                                                    |          |  |  |
| Personal Information                                                                                                    | Employee Signature in English   Firma del empleado en español                                                                                                    |          |  |  |
| l-9 (Remote)                                                                                                    | I attest that I have read, understand, and agree to the statements appearing in the form I-9 in addition to the following:                                                                       |          |  |  |
| By providing your signature below, you: By checking this checkbox, I attest that I have read, understand, and agree to the statements appearing on the Form I-9 above in a the following:                                                                                                    |                                                                                                    |          |  |  |
| <ul> <li>Agree to electronically sign this occurrent.</li> <li>Understand that federal law provides for imprisonment and/or fines for false statements or use of false documents in connection with the completion this form.</li> <li>Understand that the employer may electronically verify your work authorization with the United States Government.</li> </ul> |                                                                                                    |          |  |  |
|                                                                                                    |                                                                                                    |          |  |  |
| 2020 Equifax, Inc., All rights reserved<br>Privacy Policy   Terms of Use                                                                                                    | Continue Continue                                                                                                    |          |  |  |